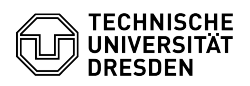

## Wie aktualisiere ich die VMware Tools auf einer virtuellen Maschine? 03.07.2024 14:14:22

|                                                                                                    |                                                                                                    |                        | FAQ                   | Artikel-Ausdruck |
|----------------------------------------------------------------------------------------------------|----------------------------------------------------------------------------------------------------|------------------------|-----------------------|------------------|
| Kategorie:                                                                                                    | Server-Dienste                                                                                                    | Bewertungen:           | 1                     |                  |
| Status:                                                                                                    | öffentlich (Alle)                                                                                                    | Ergebnis:              | 0.00 %                |                  |
| Sprache:                                                                                                    | de                                                                                                    | Letzte Aktualisierung: | 09:51:17 - 04.12.2023 |                  |
| Lösuna (öffentlich)                                                                                                    |                                                                                                    |                        |                       |                  |
| Überblick                                                                                                    |                                                                                                    |                        |                       |                  |
| Die VMware Tools bestehe<br>Leistung des Gastbetriebs<br>der virtuellen Maschine ve<br>VMware Tools fehlen bei d<br>Funktionen.                    | en aus einer Reihe von Dienstprogrammen, die die<br>systems der virtuellen Maschine und die Verwaltung<br>rbessern. Ohne im Gastbetriebssystem installierte<br>ler Leistung des Gastbetriebssystems wichtige                                       |                        |                       |                  |
| Falls eine neue Version de<br>ist, erscheint im VM-Mana<br>jeweiligen VM ein Alarmsy<br>Für VMs in der Enterprise<br>Administrator:innen zusät     | r VMware Tools für eine virtuelle Maschine verfügbar<br>gement Bereich des Self-Service-Portals <sup>1</sup> an der<br>mbol mit entsprechendem Hinweis.<br>Cloud werden die für die VM zuständigen<br>zlich vom [1]Centreon per E-Mail informiert. |                        |                       |                  |
| <sup>1</sup> [2]VM-Management Enter<br>[3]VM-Management Resea                                                                                      | rprise Cloud<br>arch Cloud                                                                                                    |                        |                       |                  |
| Wie aktualisiere ich die VMware Tools auf einer virtuellen Maschine?                                                                               |                                                                                                    |                        |                       |                  |
| Linux                                                                                                    |                                                                                                    |                        |                       |                  |
| Die Open Virtual Machine<br>Paketquellen aktueller Lin<br>das Paket-Management in<br>automatisch während des                                       | Tools (open-vm-tools) sind in den offiziellen<br>ux Distributionen enthalten und können bequem über<br>stalliert werden. Die Aktualisierung erfolgt<br>regelmäßigen Update-Prozesses des Betriebssystems.                                          |                        |                       |                  |
| In virtuellen Maschinen, di<br>bereitgestellt wurden, ist<br>erforderlich, bzw. wenn Si<br>müssen Sie das "open-vm                                 | e mit einem vorinstallierten Betriebssystem<br>das Paket "open-vm-tools" bereits enthalten. Falls<br>e das Betriebssystem selbst installiert haben,<br>-tools" Paket wie folgt nachinstallieren:                                                   |                        |                       |                  |
| - Debian / Ubuntu<br>-                                                                                                    |                                                                                                    |                        |                       |                  |
| sudo apt install open-vm-tools                                                                                                    |                                                                                                    |                        |                       |                  |
| - SuSE Linux Enterprise Se<br>-                                                                                                    | rver                                                                                                    |                        |                       |                  |
| zypper install open-vm-too                                                                                                    | bls                                                                                                    |                        |                       |                  |
| - CentOS<br>-                                                                                                    |                                                                                                    |                        |                       |                  |
| yum install open-vm-tools                                                                                                    |                                                                                                    |                        |                       |                  |
| Windows                                                                                                    |                                                                                                    |                        |                       |                  |
| Standardmäßig erfolgt die<br>Alternativ können die VMv<br>mit Klick auf VMware Tool<br>aktualisiert werden. Falls o<br>anschließend automatisch    | Aktualisierung automatisch beim VM-Neustart.<br>vare Tools im VM-Management des Self-Service-Portals<br>s aktualisieren im jeweiligen 3 Punkte Menü<br>erforderlich, wird das Gastbetriebssystem<br>neu gestartet.                                 |                        |                       |                  |
| In wenigen Außnahmen be<br>Neuinstallation der VMwar<br>(VMRC) wie folgt durchfüh                                                                  | edarf es einer manuellen Aktualisierung oder<br>re Tools. Dies können Sie mit Hilfe der [4]VM-Konsole<br>ren:                                                                                                    |                        |                       |                  |
| 1. Wählen Sie im Menü Vir                                                                                                    | tual Machine den Eintrag Update VMware Tools                                                                                                    |                        |                       |                  |
| Falls die VMware Tools no<br>Install VMware Tools                                                                                                  | ch nicht installiert sind, heißt der Menü-Eintrag                                                                                                    |                        |                       |                  |
| 2. Durch Klicken auf die So<br>Installationsmedium mit d                                                                                           | chaltfläche Install wird das VMware Tools<br>em virtuellen CD/DVD-Laufwerk der VM gekoppelt.                                                                                                    |                        |                       |                  |
| 3. Sollte das Installationpr<br>setup64.exe auf dem virtu                                                                                          | ogramm nicht automatisch starten, führen Sie<br>iellen CD/DVD-Laufwerk (standardmäßig D:\) aus.                                                                                                    |                        |                       |                  |
| 4. Durchlaufen Sie das Ins<br>Standardeinstellungen.                                                                                               | tallationsprogramm unter Verwendung der                                                                                                    |                        |                       |                  |
| 5. Starten Sie nach Abschl                                                                                                    | uss der Installation das Betriebssystem neu.                                                                                                    |                        |                       |                  |
| <ol> <li>https://centreon.zih.tu.</li> <li>https://selfservice.tu-d</li> <li>https://selfservice.tu-d</li> <li>https://tickets.tu-dresd</li> </ol> | dresden.de<br>resden.de/services/enterprise-cloud/overview/<br>resden.de/services/research-cloud/overview/<br>en.de/otrs/customer.pl?Action=CustomerFAQZoom;ItemID=                                                                                | =778                   |                       |                  |
|                                                                                                    |                                                                                                    |                        |                       |                  |